### VALUE TECH SERVICES

## Pointing System (MS NAV/D365 BC)

Function :

Registry & tracking of all the activities on the shop floor How :

Hand held Tablet /Computers on the shop floor with scanner facility.

- Each employee on the shop floor registers his activities through the pointing system in Navision. Whenever a task is started, stopped or finished, the time (time stamp) will be registered. The tasks are based on the routing setup of each production order.
- Employees can work together on a single task / production order.
- They can also work on multiple production orders (same activity) at the same time.
- The pointing system will also handle the administration related to the consumption of the bill of material specific to each task.
- The employee will indicate where and when goods are consumed.
- When an item in the BOM isn't available, the pointing system will give

a warning at the time of starting of the activity.

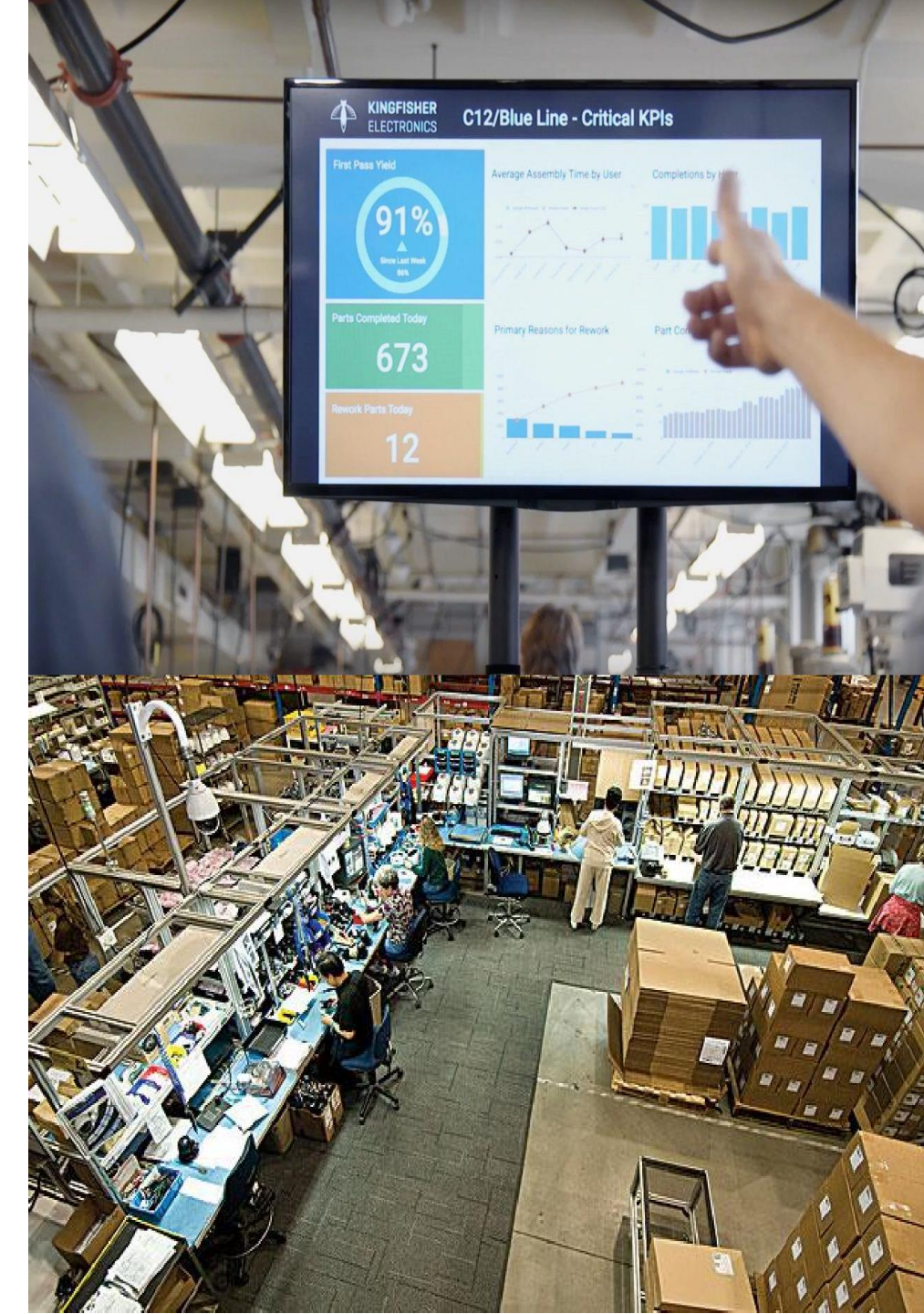

### **Production Order**

|                                  | UUURman A                           | CARARA IN MITTON                       |                         |                                   |                      |              | in A                 |                                       |                                         |
|----------------------------------|-------------------------------------|----------------------------------------|-------------------------|-----------------------------------|----------------------|--------------|----------------------|---------------------------------------|-----------------------------------------|
| 🚮 Edit - Released Pro            | oduction Order - RPO                | 10001183 · EBC230N14BPX2A5 -           | Flanged end - L=500     |                                   |                      |              |                      |                                       | 1                                       |
| - HOME A                         | CTIONS NAVIGAT                      | TE REPORT                              |                         |                                   |                      |              |                      |                                       | 1                                       |
| Print<br>Production Order<br>New | View Cedit<br>View Delete<br>Manage | Refresh<br>Production Order<br>Prepare | Replan Planning<br>Plan | Change<br>Status<br>Change Status | Statistics Dimension | ons Comments | Job Card<br>Mat. Req | 🔮 🖓 En<br>uisition 📲 M<br>e List<br>t | mail as Atta<br>ficrosoft Wc<br>Send To |
| RPO1000118                       | 33 · EBC230N1₄                      | 4BPX2A5 - Flanged e                    | nd - L=500              |                                   |                      |              |                      |                                       |                                         |
| General                          |                                     |                                        |                         |                                   |                      |              |                      |                                       | -                                       |
| Copper Planning                  | Order:                              |                                        |                         |                                   | Quantity:            |              |                      |                                       | 1                                       |
| No.:                             | RPO1000118                          | 3                                      |                         |                                   | Initial Quantity:    |              |                      |                                       | 0.00                                    |
| Description:                     | EBC230N14E                          | 3PX2A5 - Flanged end - L=500           |                         |                                   | Due Date:            | 20/05/2019   | ~                    |                                       |                                         |
| Description 2:                   |                                     |                                        |                         |                                   | Assigned User ID:    |              |                      |                                       | 1                                       |
| Source Type:                     | ltem                                |                                        | $\sim$                  |                                   | Blocked:             |              |                      |                                       | 2                                       |
| Source No.:                      | P05156-1402                         | 2                                      | $\sim$                  |                                   | Last Date Modified:  | 20/05/2019   |                      |                                       |                                         |
| Search Description               | n: EBC230N14E                       | 3PX2A5 - FLANGED END - L=500           | )                       |                                   |                      |              |                      |                                       |                                         |
| Lines                            |                                     |                                        |                         |                                   |                      |              |                      |                                       | RES IL                                  |
| 🗲 Functions 👻 🛛                  | 🖩 Line 🝷 🌺 Find                     | Filter 🛛 🏹 Clear Filter                |                         |                                   |                      |              |                      |                                       |                                         |
| ltem No.                         | Due Date Desc                       | ription                                | Starting Date-          | Time Endin                        | g Date-Time          | Quantity     | Unit of<br>Measur    | Remaining<br>Quantity                 | a (                                     |
| P05156-1402                      | 20/05/2019 EBC2                     | 230N14BPX2A5 - Flanged end - L         | =500 17/05/2019 7:00    | 0 PM 17/05/                       | 2019 7:00 PM         | 1            | PC                   |                                       | 1                                       |

- Indication Work Center group
- Input field Resource No.
- Buttons
  - Start (Start new tasks)
  - Stop (stop active task(s) )
  - Finish (finish active task(s) )
  - Status ( shows current activities for employee, members in group, etc. ... )

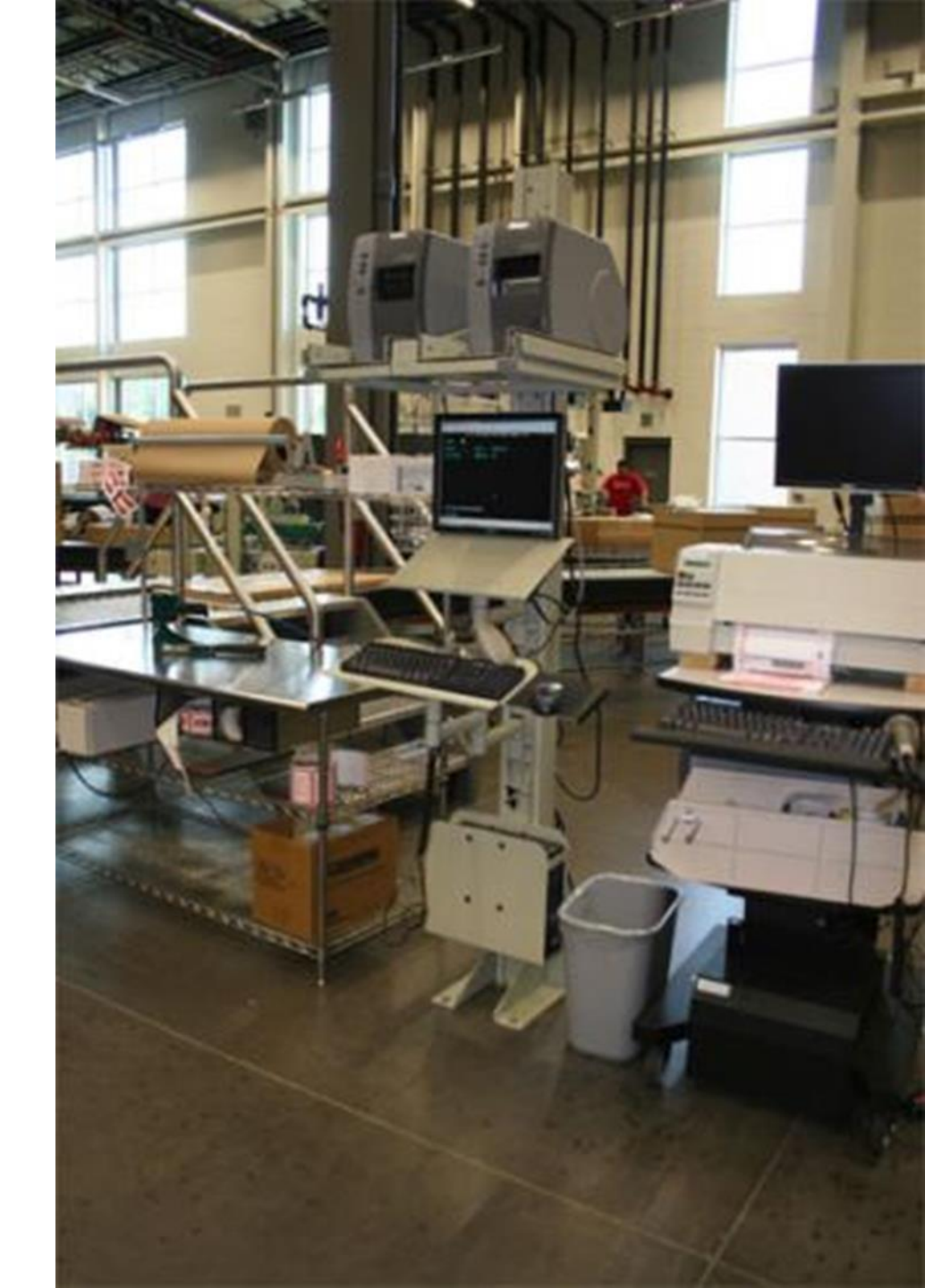

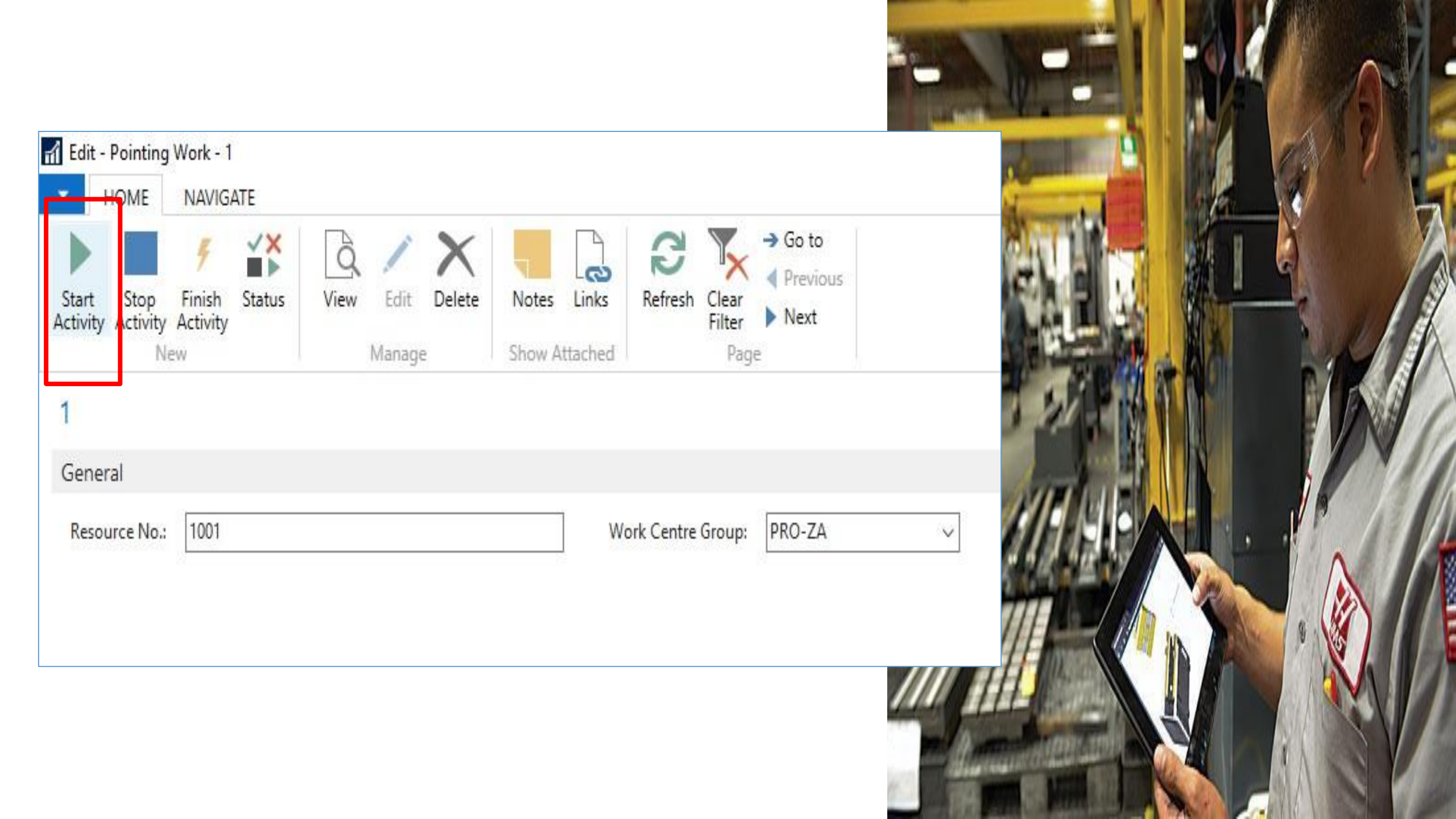

- Indication Work Center
- Indication Employee
- Input field production order task (input via scanner)
- List of production orders & tasks
  - list shows all available planned tasks related to the work
    - center where the PC is assigned to.
- BOM list
  - Shows required materials to start the task
- Buttons
  - Start ( register begin time of task(s) )

```
Screen 2 : Start Task Screen
```

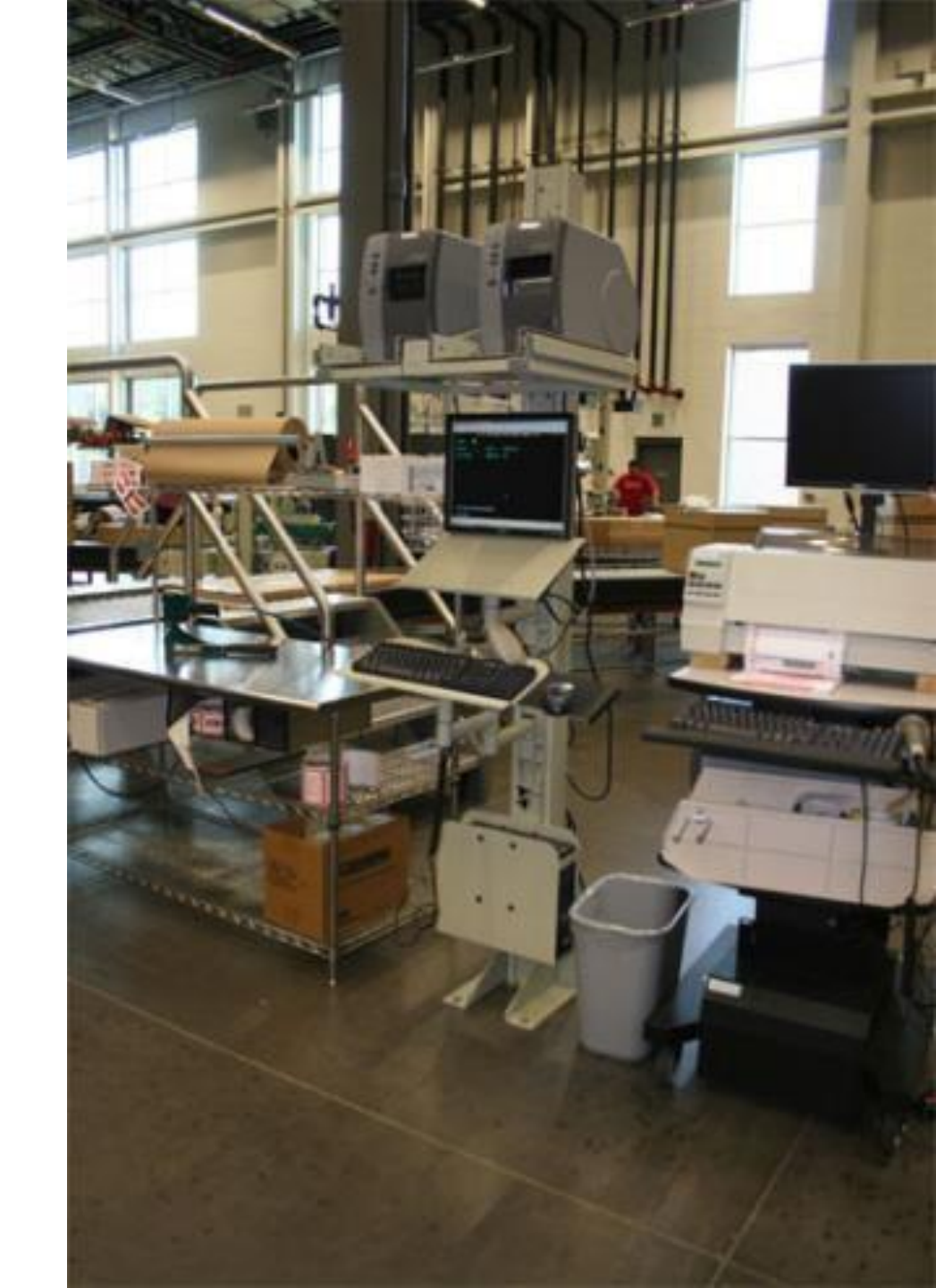

|     |                        |                                      | Hanna A                   | annah () ()                                                                      |                                                  |                                              |                                                                                        |                      |          |         |
|-----|------------------------|--------------------------------------|---------------------------|----------------------------------------------------------------------------------|--------------------------------------------------|----------------------------------------------|----------------------------------------------------------------------------------------|----------------------|----------|---------|
|     | 📶 Edit - Po            | ointing System                       |                           |                                                                                  |                                                  |                                              |                                                                                        | The rest of the rest |          |         |
| 245 | - но                   |                                      | TE                        |                                                                                  |                                                  |                                              |                                                                                        |                      |          |         |
|     | Start Fi               | inish Compone                        | ent View<br>List<br>Manag | Edit<br>List<br>ge                                                               | Show as<br>Chart<br>View Show                    | es Links Re                                  | efresh Clear<br>Filter<br>Page                                                         | Find                 |          |         |
| 1   | Pointing               | g System 🔹                           |                           |                                                                                  |                                                  |                                              |                                                                                        |                      |          | 1       |
|     | General                |                                      |                           |                                                                                  |                                                  |                                              |                                                                                        |                      |          | 10      |
|     | Resource I<br>Work Cen | No.: 10<br>tre Group: PR             | 01<br>:O-ZA               | Producti                                                                         | on Order No.:                                    |                                              | ]                                                                                      |                      |          | ľ       |
|     | Activities             |                                      |                           |                                                                                  |                                                  |                                              |                                                                                        |                      |          | - State |
|     | Select                 | Work Centre<br>No.                   | Resource                  | Planing Date                                                                     | Operati O<br>No.                                 | rignal Quantity                              | Order No. 🔔                                                                            | Routing Link<br>Code | <b>^</b> | THE.    |
|     |                        | P-ZA                                 |                           | 06/08/2019                                                                       | 01000                                            | 1.00                                         | P05162-BCL020                                                                          | STAGE 1              |          | 1100    |
|     |                        | P-ZA                                 |                           | 05/04/2019                                                                       | 01000                                            | 1.00                                         | RPO1000002                                                                             | STAGE 1              |          |         |
|     |                        | P-ZA                                 |                           | 10/04/2019                                                                       | 1000                                             | 1.00                                         | RPO10000114                                                                            |                      |          | - in .  |
|     |                        | P-ZA                                 |                           |                                                                                  | 01000                                            | 1.00                                         | RPO10000115                                                                            |                      |          |         |
|     |                        | P-ZA                                 |                           | 10/04/2019                                                                       | 1000                                             | 1.00                                         | RPO10000121                                                                            |                      |          |         |
| -   |                        | P-ZA                                 |                           | 16/04/2019                                                                       | 1000                                             | 1.00                                         | RPO10000121                                                                            | STAGE 1              |          |         |
|     |                        | P-74                                 |                           |                                                                                  |                                                  |                                              |                                                                                        |                      |          |         |
|     |                        | F-ZA                                 |                           | 10/04/2019                                                                       | 01000                                            | 1.00                                         | RPO10000122                                                                            |                      |          | L/D     |
| -   |                        | P-ZA                                 |                           | 10/04/2019<br>10/04/2019                                                         | 01000<br>1000                                    | 1.00                                         | RPO10000122<br>RPO10000122                                                             | STAGE 1              |          |         |
| -   |                        | P-ZA<br>P-ZA                         |                           | 10/04/2019<br>10/04/2019<br>10/04/2019                                           | 01000<br>1000<br>1000                            | 1.00<br>1.00<br>1.00                         | RPO10000122<br>RPO10000122<br>RPO10000123                                              | STAGE 1              |          |         |
|     |                        | P-ZA<br>P-ZA<br>P-ZA                 |                           | 10/04/2019<br>10/04/2019<br>10/04/2019<br>10/04/2019                             | 01000<br>1000<br>1000<br>01000                   | 1.00<br>1.00<br>1.00<br>1.00                 | RPO10000122<br>RPO10000122<br>RPO10000123<br>RPO10000124                               | STAGE 1              |          |         |
|     |                        | P-ZA<br>P-ZA<br>P-ZA<br>P-ZA         | 1006                      | 10/04/2019<br>10/04/2019<br>10/04/2019<br>10/04/2019<br>10/04/2019               | 01000<br>1000<br>1000<br>01000<br>01000          | 1.00<br>1.00<br>1.00<br>1.00<br>1.00         | RPO10000122<br>RPO10000122<br>RPO10000123<br>RPO10000124<br>RPO10000126                | STAGE 1              |          |         |
|     |                        | P-ZA<br>P-ZA<br>P-ZA<br>P-ZA<br>P-ZA | 1006                      | 10/04/2019<br>10/04/2019<br>10/04/2019<br>10/04/2019<br>10/04/2019<br>17/04/2019 | 01000<br>1000<br>1000<br>01000<br>01000<br>01000 | 1.00<br>1.00<br>1.00<br>1.00<br>1.00<br>1.00 | RPO10000122<br>RPO10000122<br>RPO10000123<br>RPO10000124<br>RPO10000126<br>RPO10000126 | STAGE 1              |          |         |

#### **Production Order Components**

3

Links

Refresh

Clear

Filter

Page

Find

Notes

Show Attached

Edit - Prod. Order Components - RPO10000126 Straight element PH16SCU0960-3RE3 P05176-BCM004

Show

as List

0

Show as

Chart

View

# Prod. Order Components 🔹

ACTIONS

Edit

List

Manage

NAVIGATE

Delete

묻

Print...

Process

HOME

View

List

New

New

Bin Code Item No. Description **Routing Link** Line No. Prod. Prod. Ord .... Code Order ... PO10000126 V GLM00302 10000 Bar - CUV 160X06 - radius=3mm BAK061 10000 STAGE 1

- Indication Work Center group
- Input field Resource No.
- Buttons
  - Start (Start new tasks)
  - Stop (stop active task(s))
  - Finish (finish active task(s) )
  - Status ( shows current activities for employee, members in group, etc. ... )

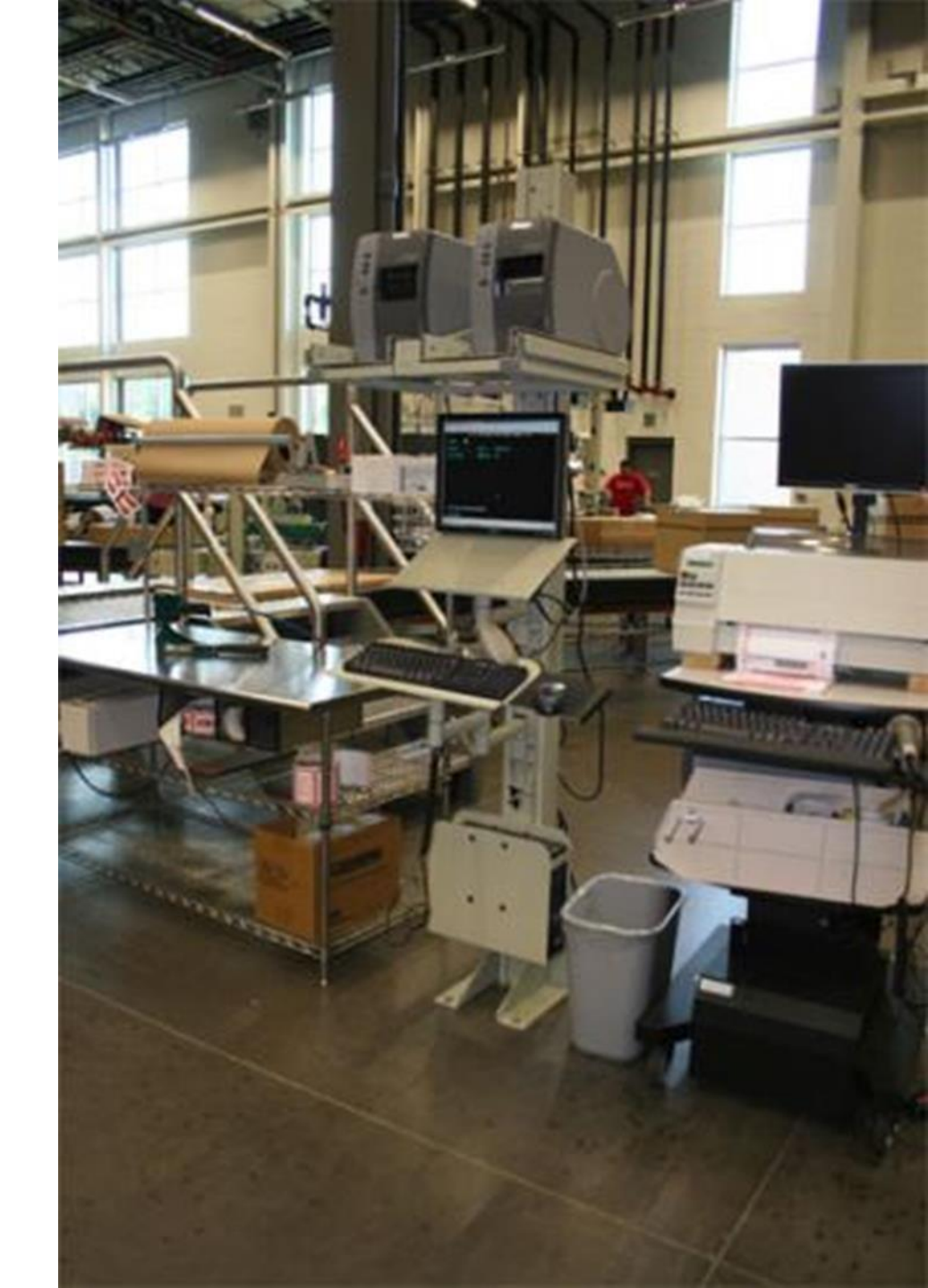

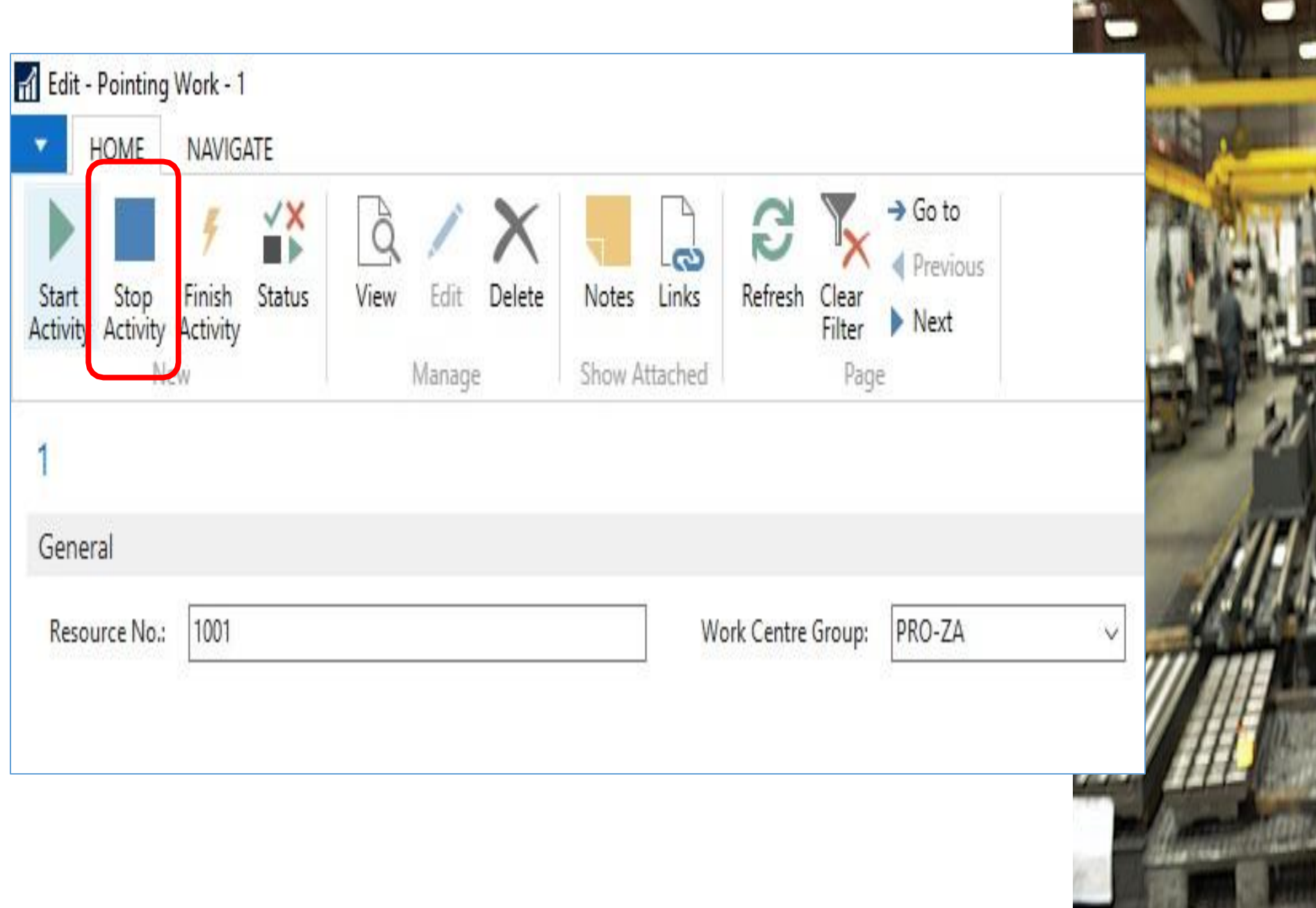

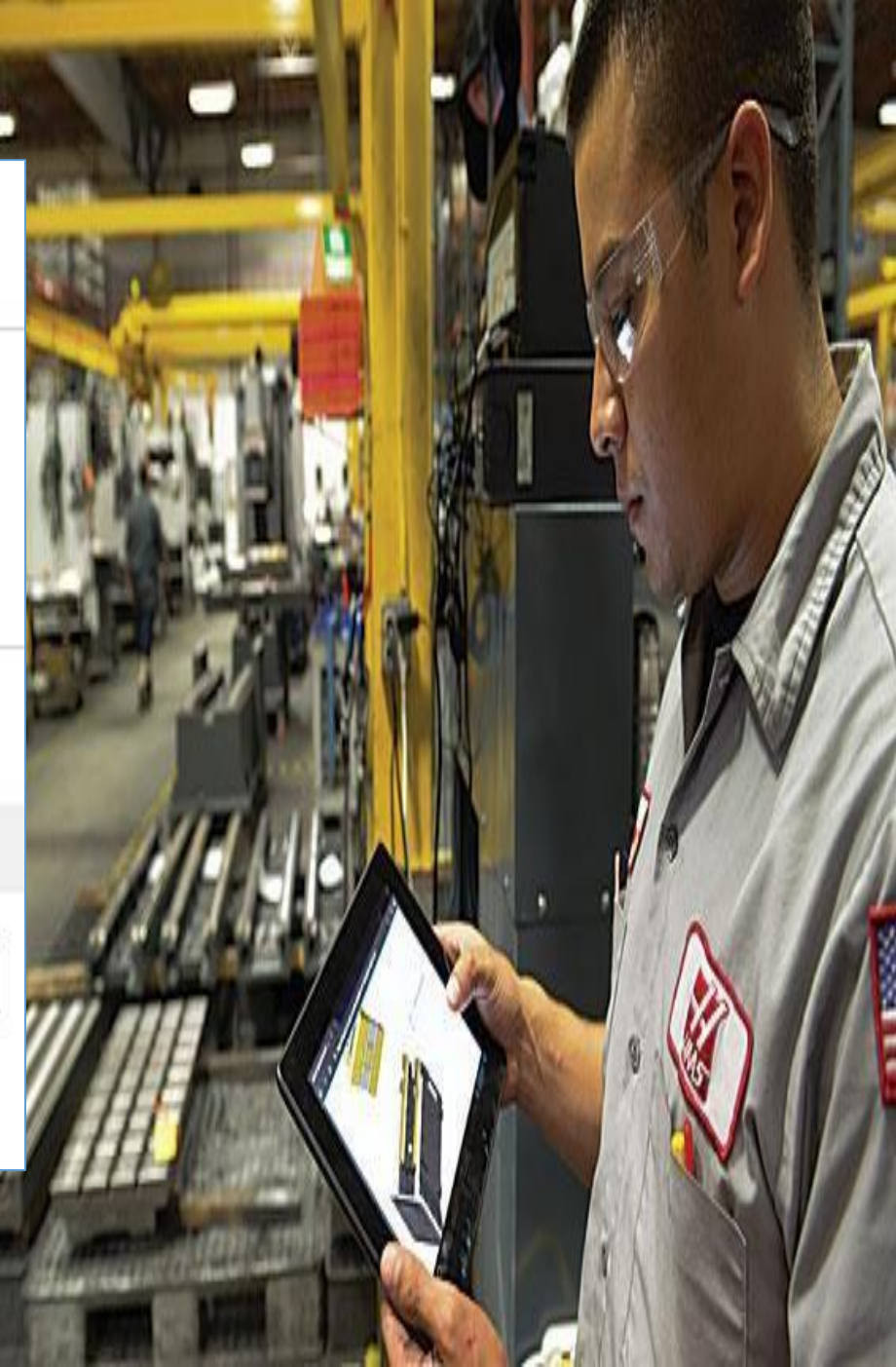

#### Screen 4 : Stop Task Screen

- Input field Quantity.
- Selection field production order & task
- Indication employee number
- List of production orders & tasks
  - Iist shows all started tasks for the employee
- BOM list
  - Shows required materials linked to the task
  - Input required (quantity consumed & bin location)
- Buttons
  - Post (register end time of task(s) & finished quantity & consumption)

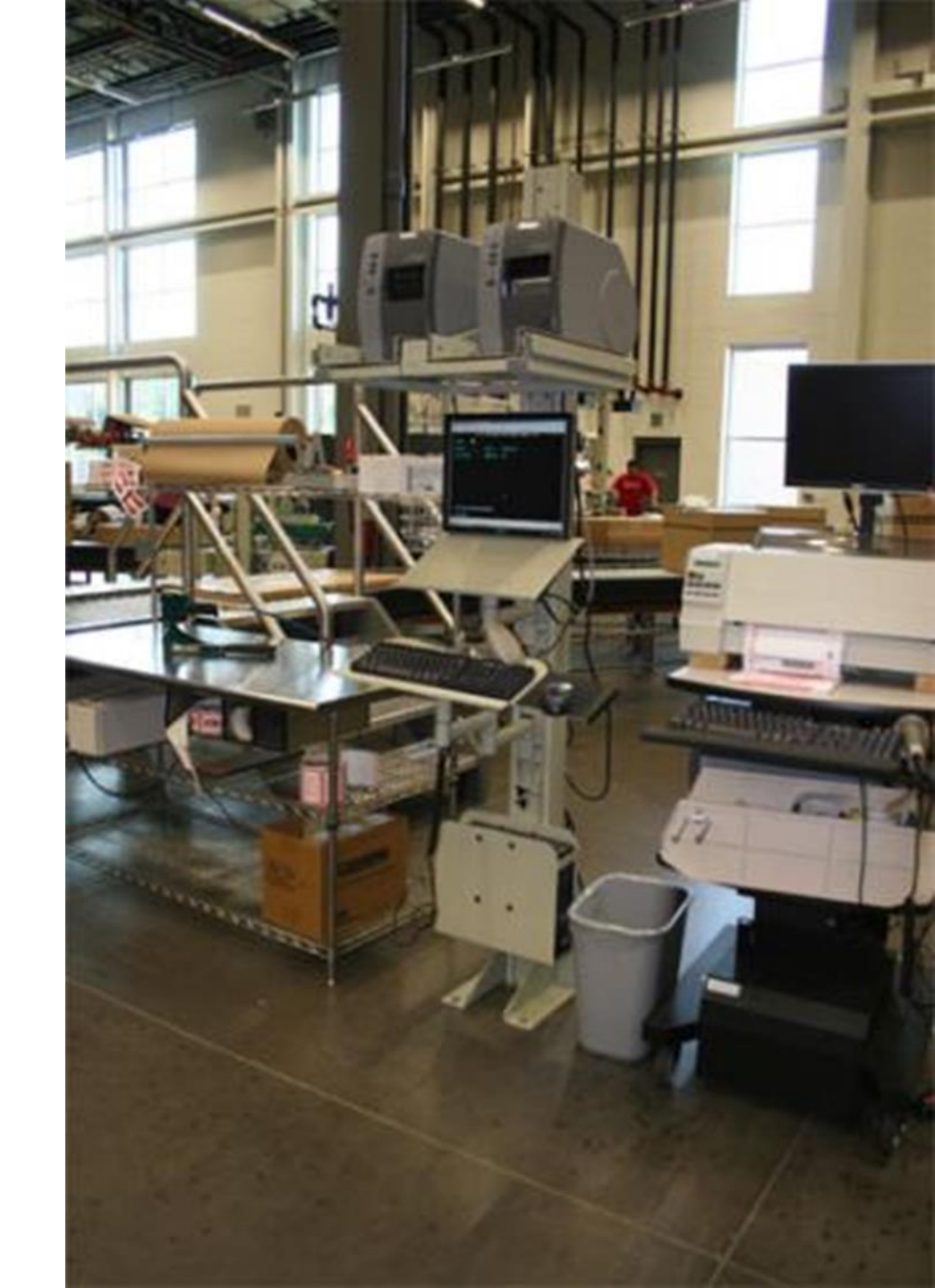

| 11 27 |                     | a man                  | MARALLI IN          | 11111111     | -            | annan and       |                  | 992   |        |           |         | 1100            |      |              |              |           |   |   |
|-------|---------------------|------------------------|---------------------|--------------|--------------|-----------------|------------------|-------|--------|-----------|---------|-----------------|------|--------------|--------------|-----------|---|---|
| N 11  | Edit - F            | ointing Sys            | tem                 |              |              |                 |                  |       |        |           |         |                 |      |              |              |           |   |   |
|       | • н                 | OME N                  | AVIGATE             |              |              |                 |                  |       |        |           |         |                 |      |              |              |           |   |   |
|       | Stop                | Finish Con             | <b>X</b><br>nponent | View<br>List | Edit<br>List | Show<br>as List | Show as<br>Chart | N     | otes   | Links     | Refresh | Clear<br>Filter | Find |              |              |           |   |   |
| 7     |                     | New                    |                     | Mana         | age          | \               | /iew             | Sh    | now At | tached    |         | Page            |      |              |              |           |   | 1 |
| F     | ointir              | ng Syste               | m -                 |              |              |                 |                  |       |        |           |         |                 |      |              |              |           |   |   |
| 9     | General             |                        |                     |              |              |                 |                  |       |        |           |         |                 |      |              |              |           |   | 1 |
| 7     | Resource<br>Work Ce | e No.:<br>:ntre Group: | 1001<br>PRO-ZA      |              | P            | roductio        | on Order N       | o.: [ |        |           |         |                 |      |              |              |           |   | 1 |
| A     | ctivities           | 5                      |                     |              |              |                 |                  |       |        |           |         |                 |      |              |              |           |   |   |
|       | Select              | Work Cer<br>No.        | ntre Reso           | ource        | Planing      | Date            | Operati<br>No.   | *     | Orig   | nal Quant | ity     | Quan            | tity | Order<br>No. | Rout<br>Link | ting<br>C | • | 1 |
| 24    |                     | P-ZA                   | 1001                |              | 10/04/20     | )19             | 01000            |       |        | 1         | .00     | (               | 0.00 | RPO10000126  | 5            |           |   |   |
|       |                     | P-ZA                   | 1001                |              | 17/04/20     | )19             | 01000            |       |        | 1         | .00     | (               | 0.00 | RPO10000126  | 5 STAG       | ie 1      |   |   |

- Indication Work Center group
- Input field Resource No.
- Buttons
  - Start (Start new tasks)
  - Stop (stop active task(s))
  - Finish (finish active task(s) )
  - Status ( shows current activities for employee, members in group, etc. ... )

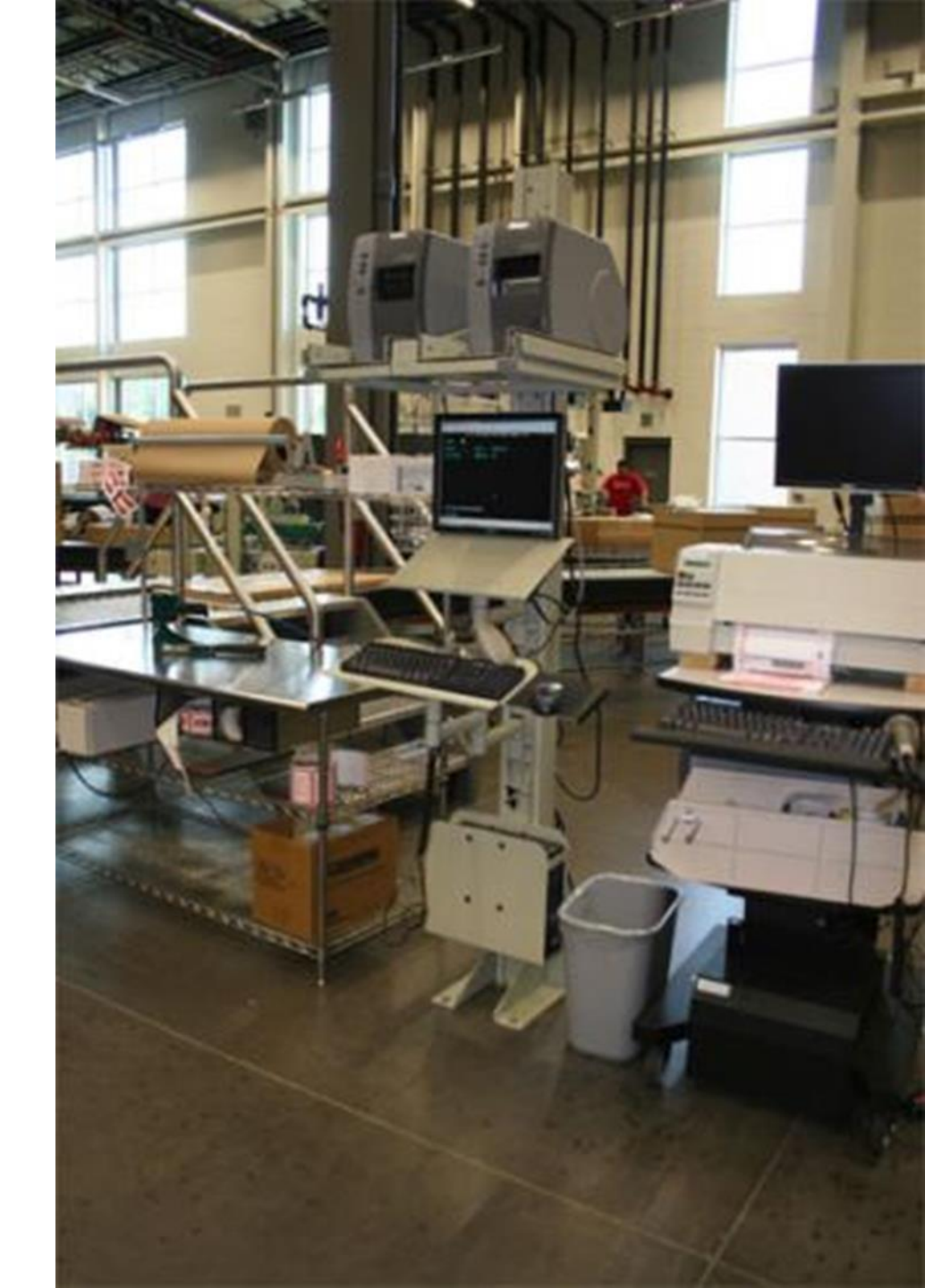

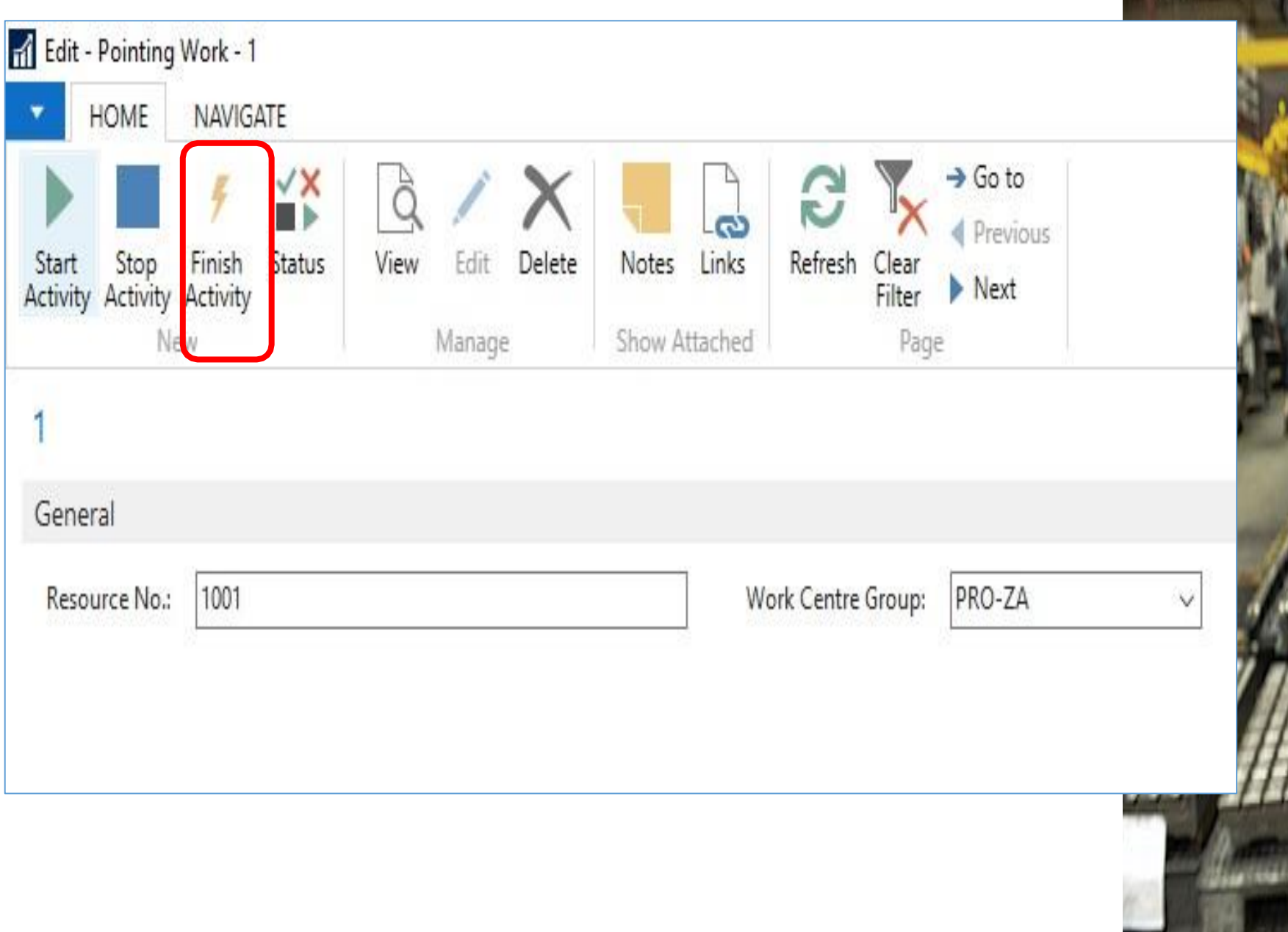

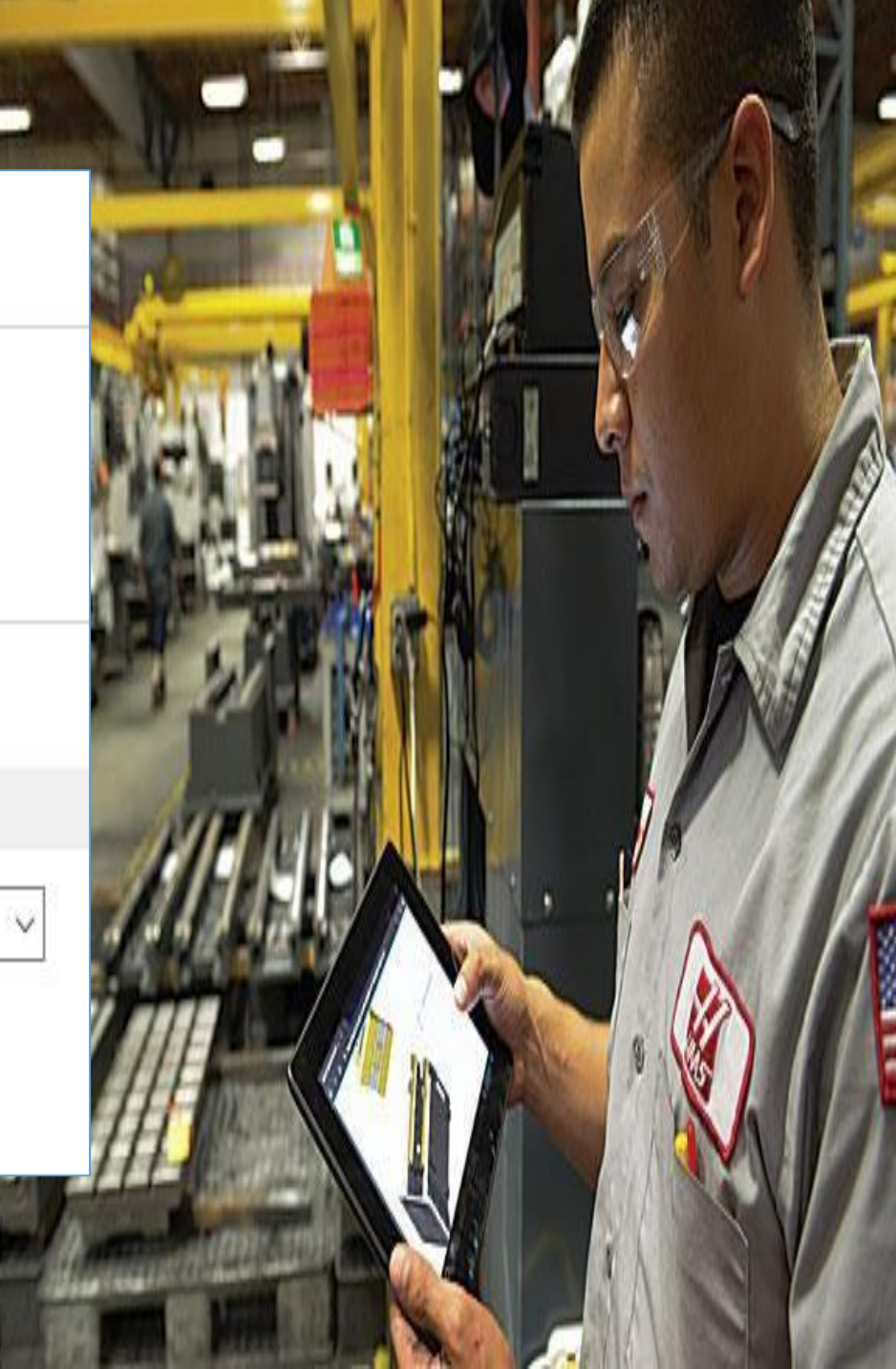

#### Screen 4 : Finish task screen

- Input field finished quantity
- Selection field production order & task
- Indication employee number
- List of production orders & tasks
  - Iist shows all started tasks for the employee
- BOM list
  - Shows required materials linked to the task
  - Auto Consumption (quantity consumed & bin location)
- Buttons
  - Post (register end time of task(s) & finished quantity & consumption)

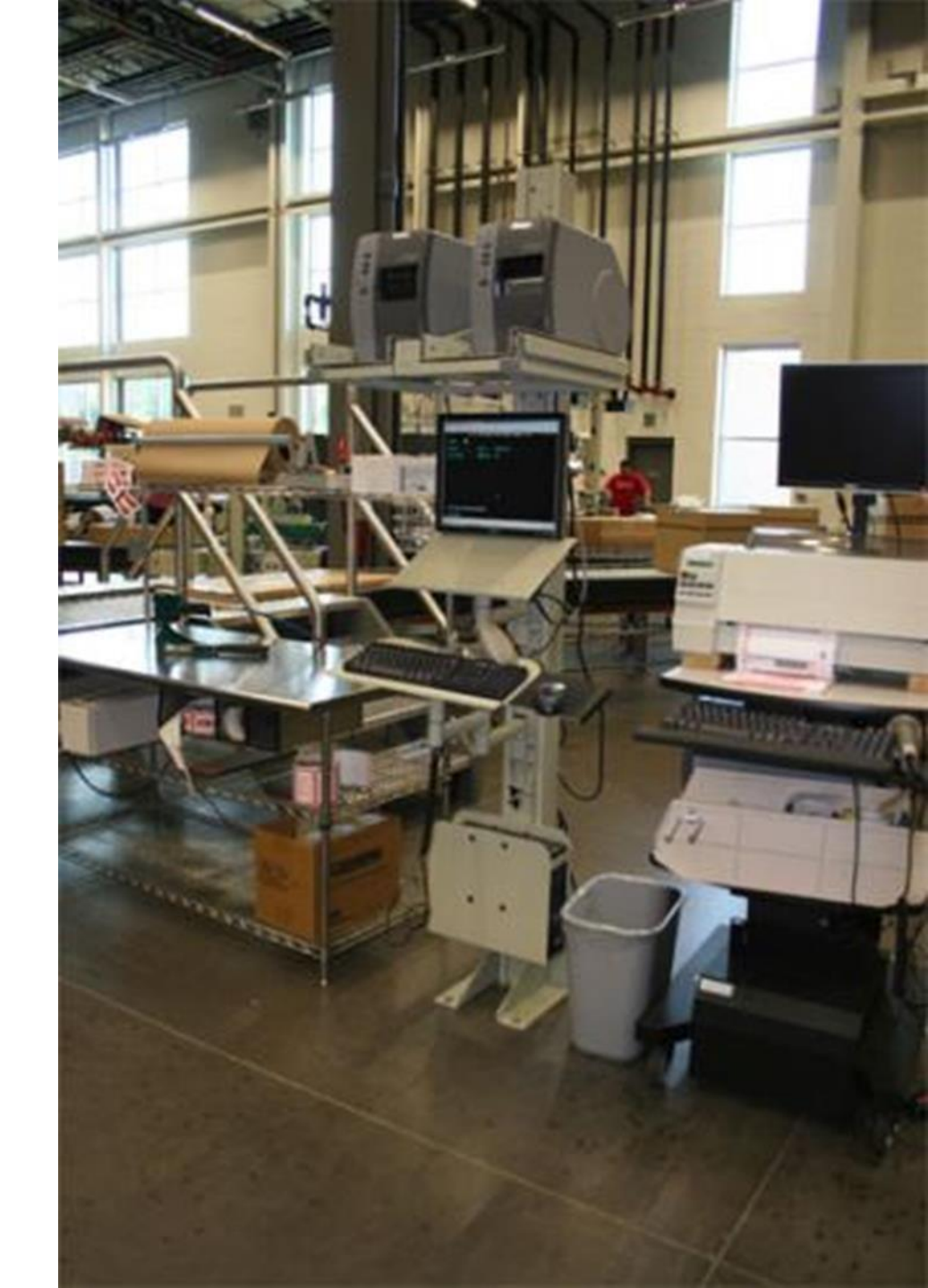

|                    | LUL Interne                                                                                                    | - Jonakak                                                                                                    |                                                                                                    | 11/1/11                                                                                                    |                                | 1                                                                                                    | ST                                                                                                    |                                                                                                    | 1                                                                                                    |
|--------------------|----------------------------------------------------------------------------------------------------|----------------------------------------------------------------------------------------------------|----------------------------------------------------------------------------------------------------|----------------------------------------------------------------------------------------------------|--------------------------------|----------------------------------------------------------------------------------------------------|----------------------------------------------------------------------------------------------------|----------------------------------------------------------------------------------------------------|----------------------------------------------------------------------------------------------------|
| ointing System     |                                                                                                    |                                                                                                    |                                                                                                    |                                                                                                    |                                |                                                                                                    |                                                                                                    |                                                                                                    |                                                                                                    |
| OME NAVIGA         | ATE                                                                                                    |                                                                                                    |                                                                                                    |                                                                                                    |                                |                                                                                                    |                                                                                                    |                                                                                                    |                                                                                                    |
| * [                | 3 🗾                                                                                                    |                                                                                                    |                                                                                                    | <b>]</b>                                                                                                    | 🏹 🊻                            |                                                                                                    |                                                                                                    |                                                                                                    |                                                                                                    |
| omponent V         | /iew Edit<br>List List                                                                                                    | Show Show<br>as List Char                                                                                                    | as Notes<br>t                                                                                         | Links Refresh                                                                                                    | Clear Find<br>Filter           |                                                                                                    |                                                                                                    |                                                                                                    |                                                                                                    |
| ew                 | Manage                                                                                                    | View                                                                                                    | Show A                                                                                                | Attached                                                                                                    | Page                           |                                                                                                    |                                                                                                    |                                                                                                    |                                                                                                    |
| g System •         | ,                                                                                                    |                                                                                                    |                                                                                                    |                                                                                                    |                                |                                                                                                    |                                                                                                    |                                                                                                    |                                                                                                    |
|                    |                                                                                                    |                                                                                                    |                                                                                                    |                                                                                                    |                                |                                                                                                    |                                                                                                    |                                                                                                    |                                                                                                    |
| No.: 10            | 01                                                                                                    | Producti                                                                                                    | on Order No.:                                                                                         | :                                                                                                    |                                |                                                                                                    |                                                                                                    |                                                                                                    |                                                                                                    |
| ntre Group: PR     | {0-ZA                                                                                                    |                                                                                                    |                                                                                                    |                                                                                                    |                                |                                                                                                    |                                                                                                    |                                                                                                    |                                                                                                    |
|                    |                                                                                                    |                                                                                                    |                                                                                                    |                                                                                                    |                                |                                                                                                    |                                                                                                    |                                                                                                    |                                                                                                    |
| Work Centre<br>No. | Resource                                                                                                    | Planing Date                                                                                                    | Operati<br>No.                                                                                        | Orignal Quantit                                                                                                    | Quantity                       | Order 📃 👗                                                                                                    | Routing<br>Link C                                                                                                    | <b>A</b>                                                                                                    |                                                                                                    |
| P-ZA               | 1001                                                                                                    | 10/04/2019                                                                                                    | 01000                                                                                                 | 1.0                                                                                                    | 0.00                           | RPO10000126                                                                                                    |                                                                                                    |                                                                                                    |                                                                                                    |
|                    |                                                                                                    |                                                                                                    |                                                                                                    |                                                                                                    |                                |                                                                                                    |                                                                                                    |                                                                                                    |                                                                                                    |
|                    | ointing System OME NAVIGA Omponent Omponent Ompo | DME NAVIGATE<br>NAVIGATE<br>Nomponent<br>Wiew Edit<br>List List<br>Manage<br>No.: 1001<br>htre Group: PRO-ZA<br>Work Centre Resource<br>No.<br>P-ZA 1001 | Dinting System<br>DME NAVIGATE<br>NAVIGATE<br>Noponent<br>Work Centre<br>No.:<br>P-ZA 1001 10/04/2019 | DME       NAVIGATE         Image       Image | pinting System<br>DME NAVIGATE | pinting System         DME       NAVIGATE         Image       Image | DME       NAVIGATE         Image       Image | DME       NAVIGATE         Image       Image | Denting System         ME       NAVIGATE         Image       Image |

#### **Consumption & Output**

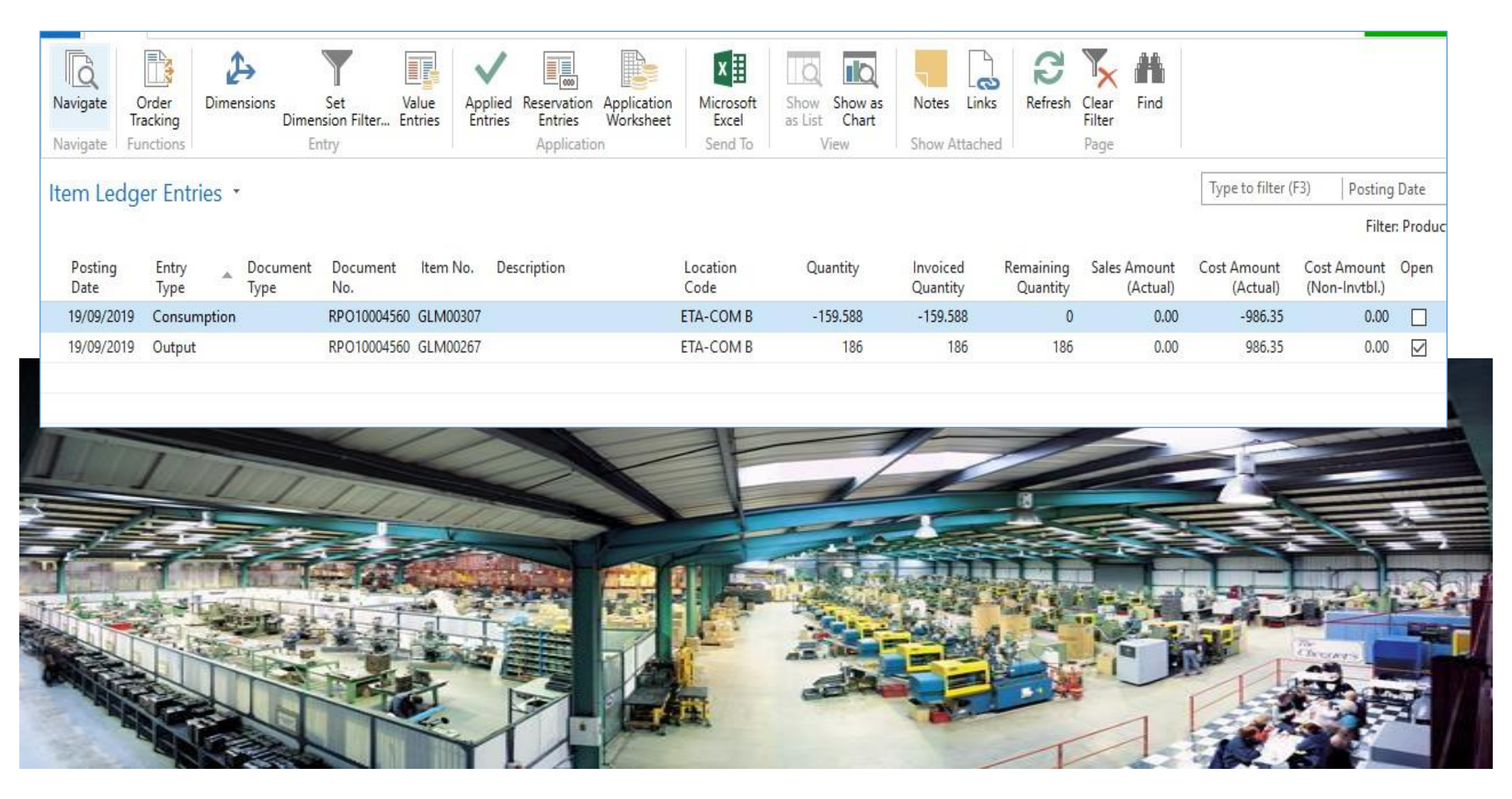

- Indication Work Center group
- Input field Resource No.
- Buttons
  - Start (Start new tasks)
  - Stop (stop active task(s))
  - Finish (finish active task(s) )
  - Status ( shows current activities for employee, members in group, etc. ... )

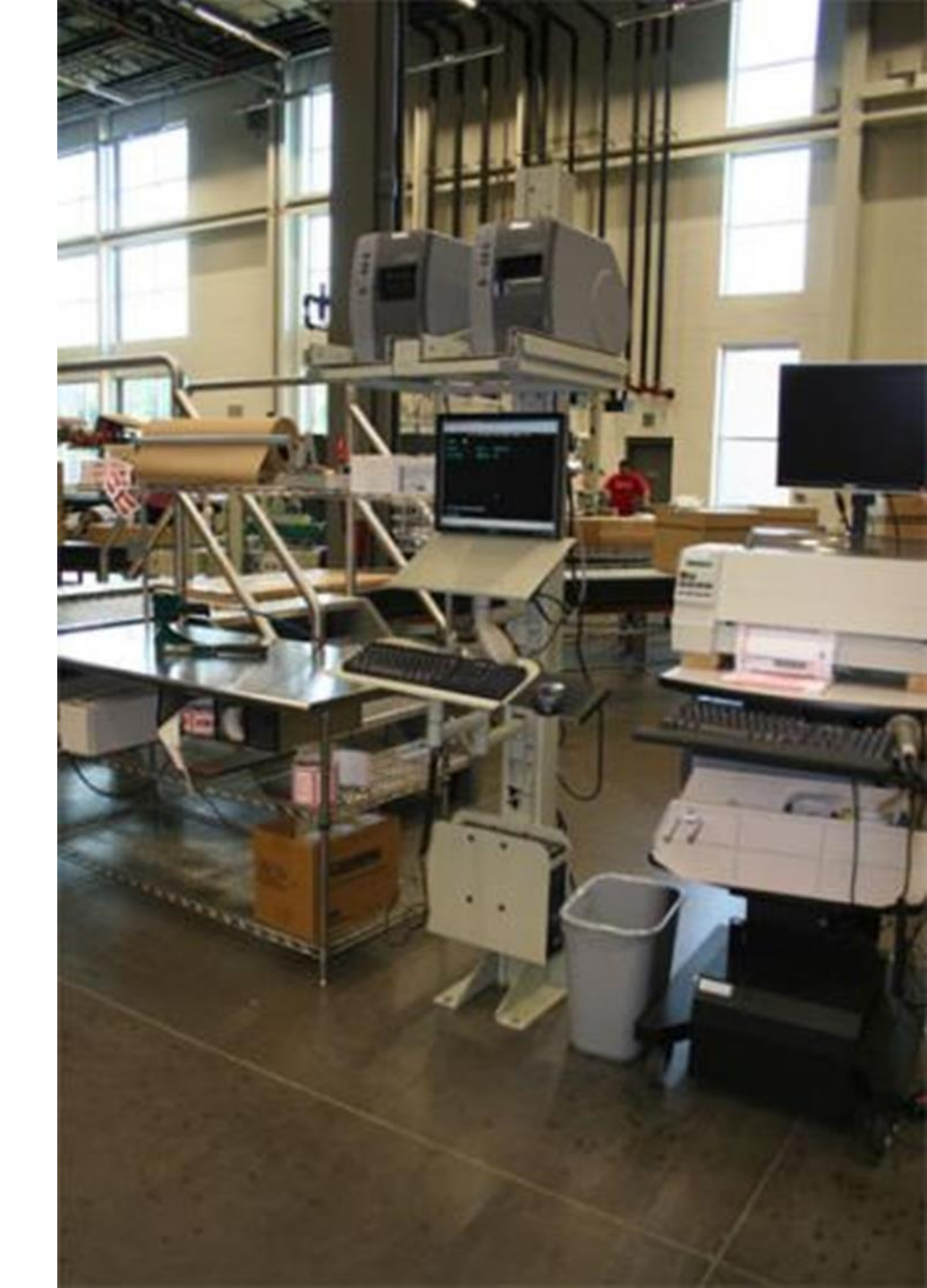

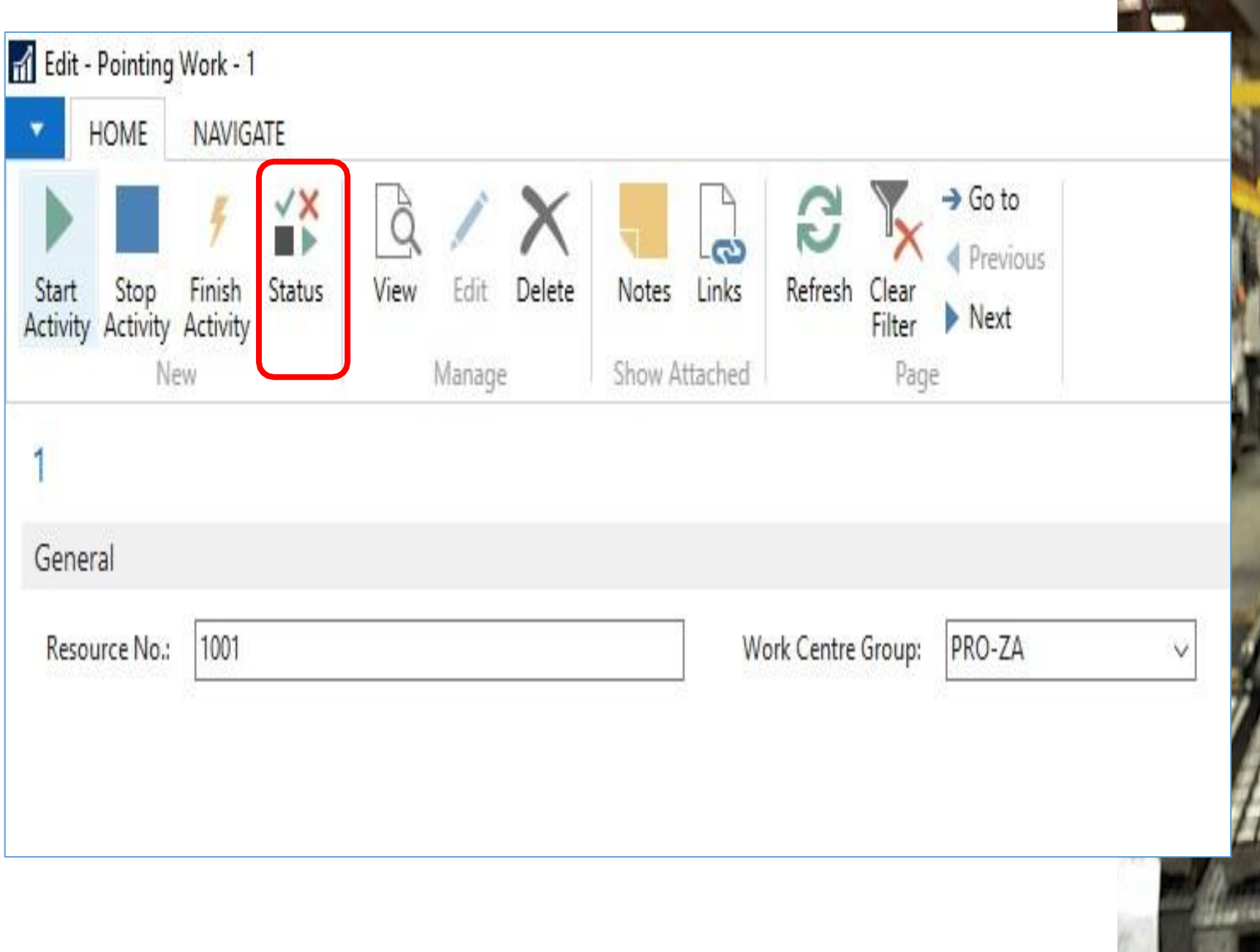

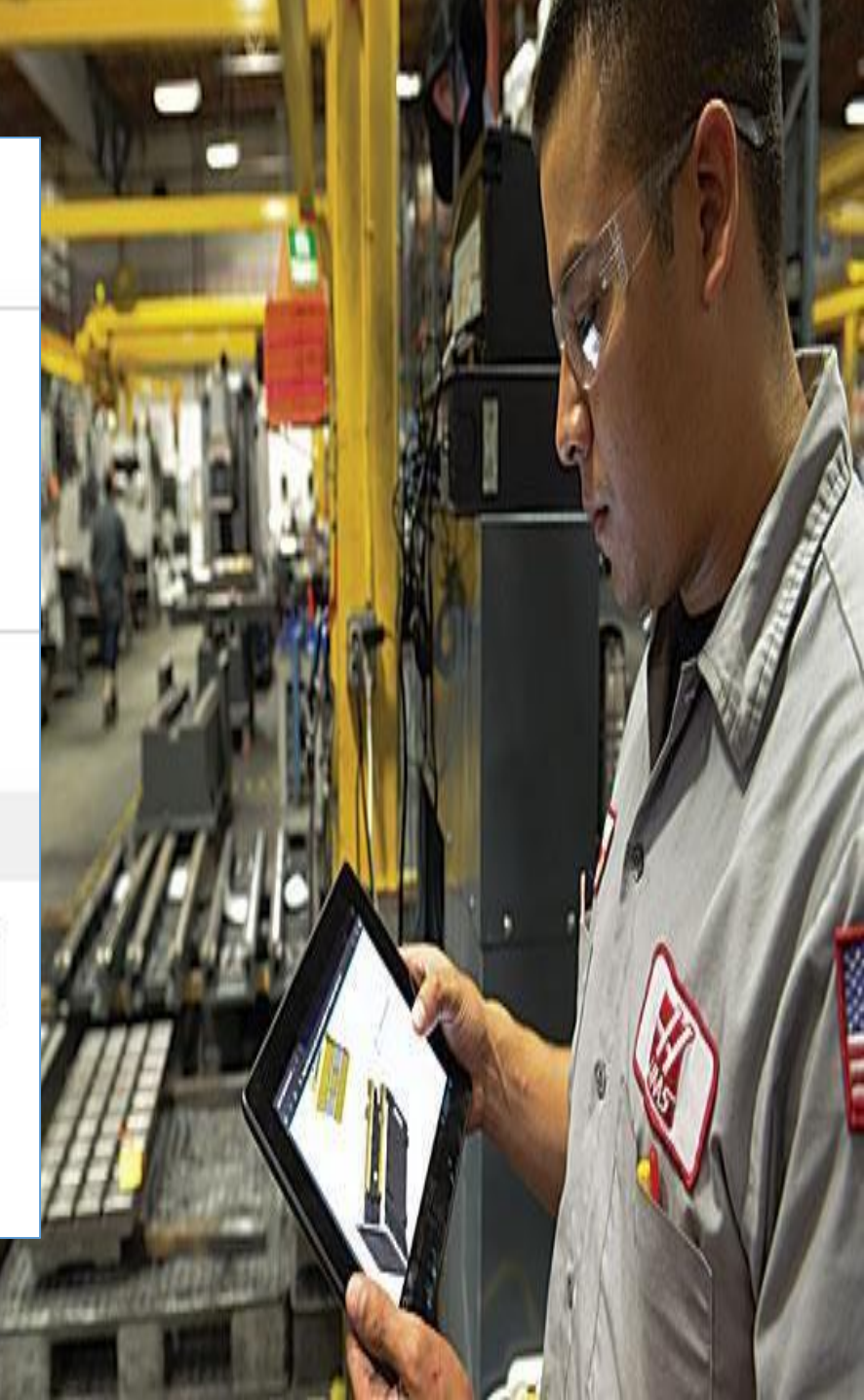

#### Screen 5 : Status task screen

- Indication employee number
- Selection field Work Status to show all "Active" and "Stop" activities.
- List of production orders & tasks
  - list shows all started and stopped tasks for the employee

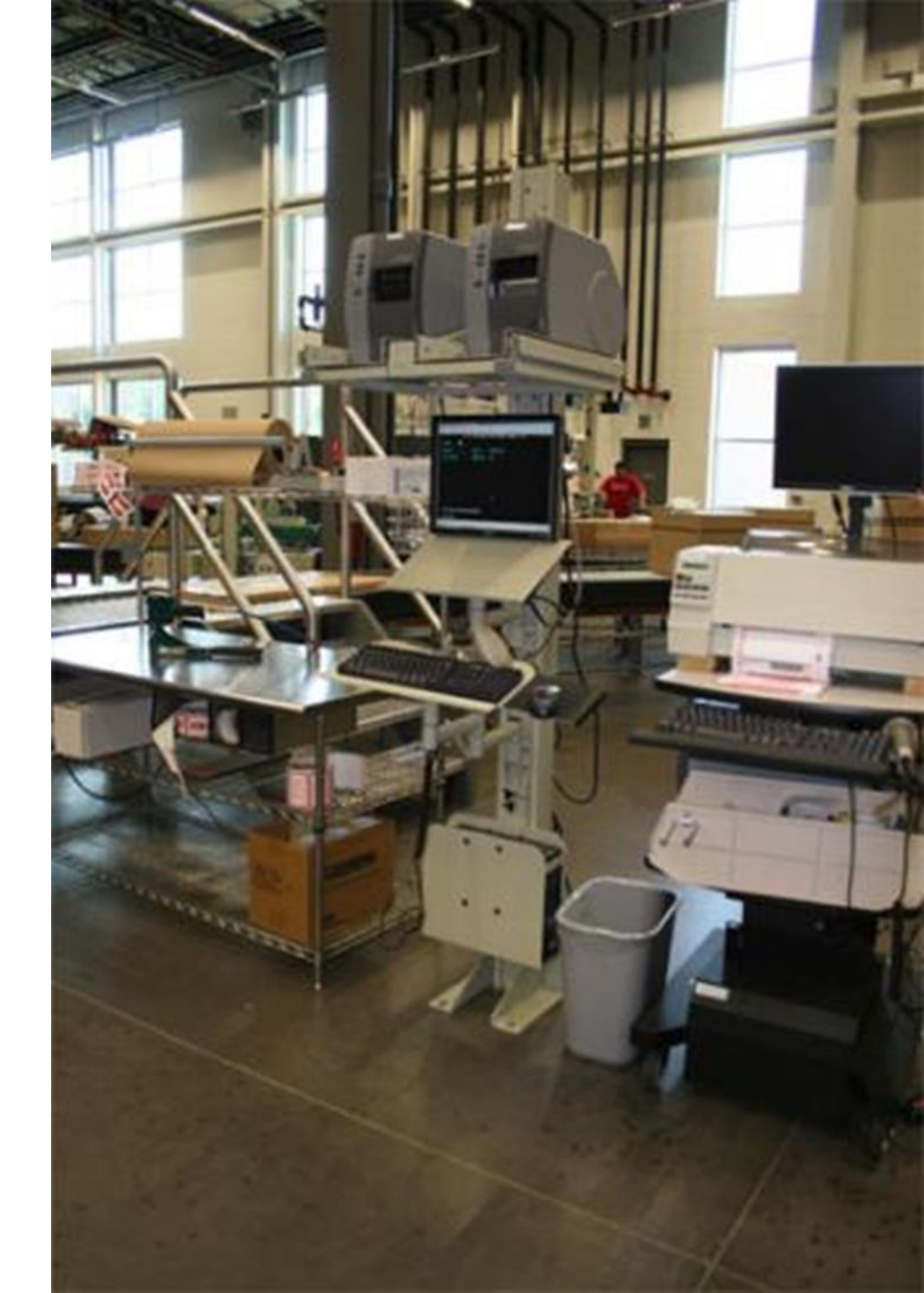

| HOME                                                               | ,                         |                                    |                                                    |                                                         |                          |  |
|--------------------------------------------------------------------|---------------------------|------------------------------------|----------------------------------------------------|---------------------------------------------------------|--------------------------|--|
| View Edit<br>List List                                             | Show Sho<br>as List Ch    | ow as Notes                        | Links Re                                           | Fresh Clear Find                                        |                          |  |
| Manage                                                             | View                      | Show A                             | Attached                                           | Page                                                    |                          |  |
|                                                                    | A A A B B A               |                                    |                                                    |                                                         |                          |  |
| ointing Sta                                                        | rt Activity               | •                                  |                                                    |                                                         |                          |  |
| Cinting Sta                                                        |                           |                                    | Vork Status:                                       | Active ~                                                |                          |  |
| Prod. Order<br>No.                                                 | Resource                  | Work Center<br>No.                 | Vork Status:<br>Operation<br>No.                   | Active ✓<br>WC Description                              | Quantity                 |  |
| Employee Code:<br>Prod. Order<br>No.<br>RPO10000126                | rt Activity Resource 1001 | Work Center<br>No.<br>P-ZA         | Vork Status:<br>Operation<br>No.<br>01000          | Active ✓<br>WC Description<br>Zagen                     | Quantity<br>1.00         |  |
| Employee Code:<br>Prod. Order<br>No.<br>RPO10000126<br>RPO10000126 | Resource                  | Work Center<br>No.<br>P-ZA<br>P-ZA | Vork Status:<br>Operation<br>No.<br>01000<br>01000 | Active $\checkmark$<br>WC Description<br>Zagen<br>Zagen | Quantity<br>1.00<br>1.00 |  |

Ţ

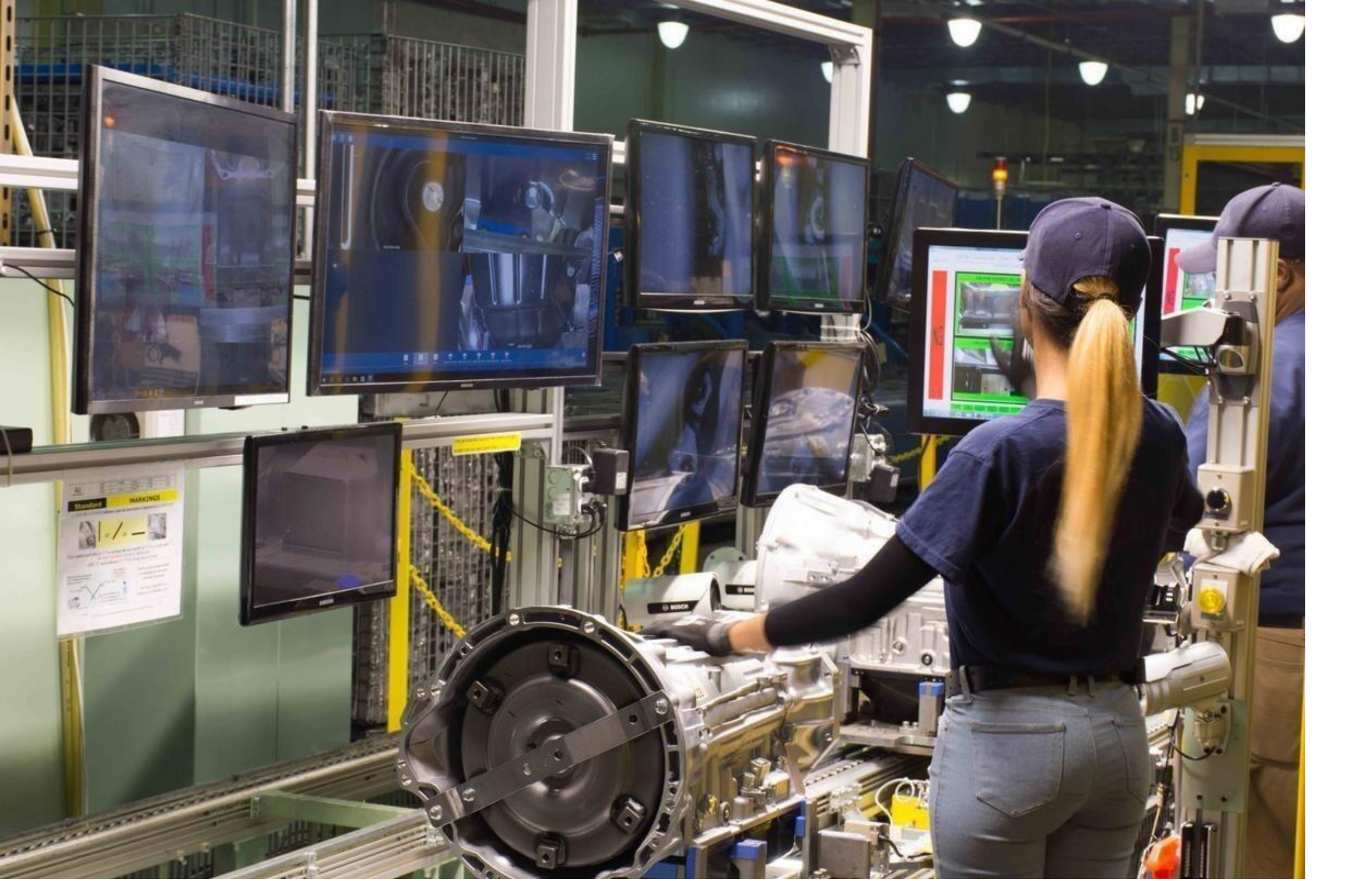

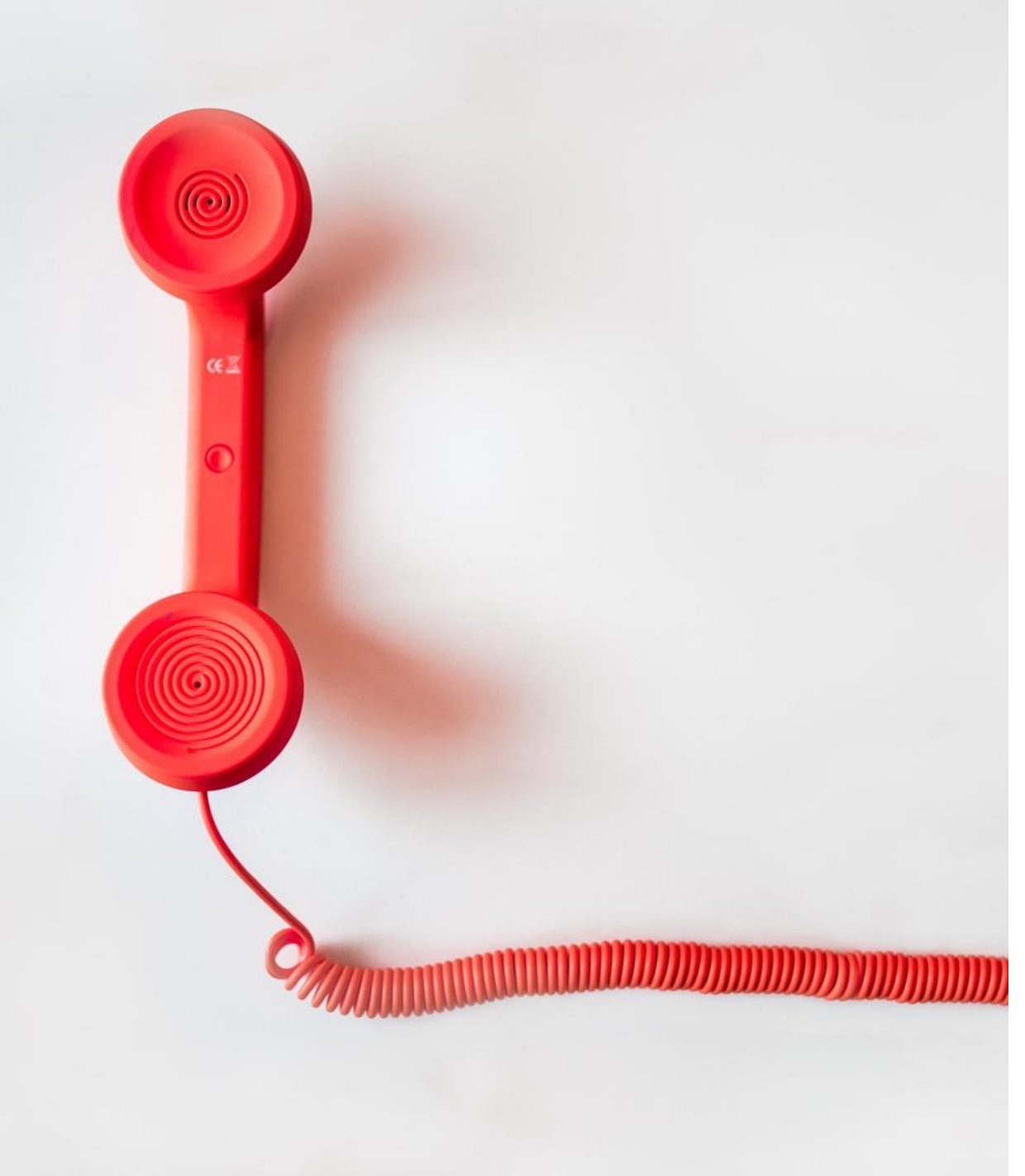

### **Thank You!**

# Value Tech Services

(VTS Infosoft Pvt Ltd)

C-243, Sector 63, Noida UP 201307 +91 120 4146118,119

info@valuetechservices.co.in

www.valuetechservices.co.in

Branch Offices Ghaziabad | Hyderabad | Bengaluru